# Hands-on: **ALICE** masterclass

Fabio Colamaria, Domenico Colella

Bari, 14/03/2025

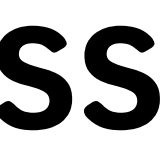

# Login su:

https://alice-web-masterclass.app.cern.ch/?password=password-per-nulla-creativa

| CERN A |                                                                                                    |                                                                                                    |                      |
|--------|----------------------------------------------------------------------------------------------------|----------------------------------------------------------------------------------------------------|----------------------|
|        | Nasterclass                                                                                                    |                                                                                                    | ⊕ EN                 |
|        | The ALICE Collaboratio                                                                                                    | Welcome to the ALICE Masterclass!                                                                                                    |                      |
| ALICE  | hysics potential of nu<br>study the physics of streached so far in the la<br>called the quark-gluon<br>Our universe is though<br>millionths of a second<br>key issues for Quantur<br>deconfinement and chi<br>For this purpose, we a<br>electrons, muons and<br>is also studying proton<br>comparison with nucle | Please fill in your Student Number and the Session Password (both should be given to you by your supervisor).<br>You can skip this by clicking Cancel, but you won't be able to share your results!<br>You can return to this window later by selecting the Password option from the Menu.<br><u>Student Number *</u><br><u>Session Password *</u><br><u>Proceed</u><br><u>Cancel</u> | * 4                  |
|        | Turopean<br>Funds<br>Snowledge Education Develope                                                                                                    | ment Republic of Poland Varsaw University of Technology Copyright © 2021 CERN, Warsaw University of Technology Created by Piotr Nowakowski                                                                                                    | <b>an Union</b><br>d |

- Inserite il vostro "Student Number"
  - Corrisponde al numero riportato sulle vostre credenziali WiFi
- Inserite la "Session Password": password-per-nulla-creativa
  - Se utilizzate il link in alto, dovrebbe essere automaticamente riportata
- Cliccate su "Proceed"

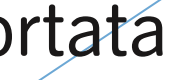

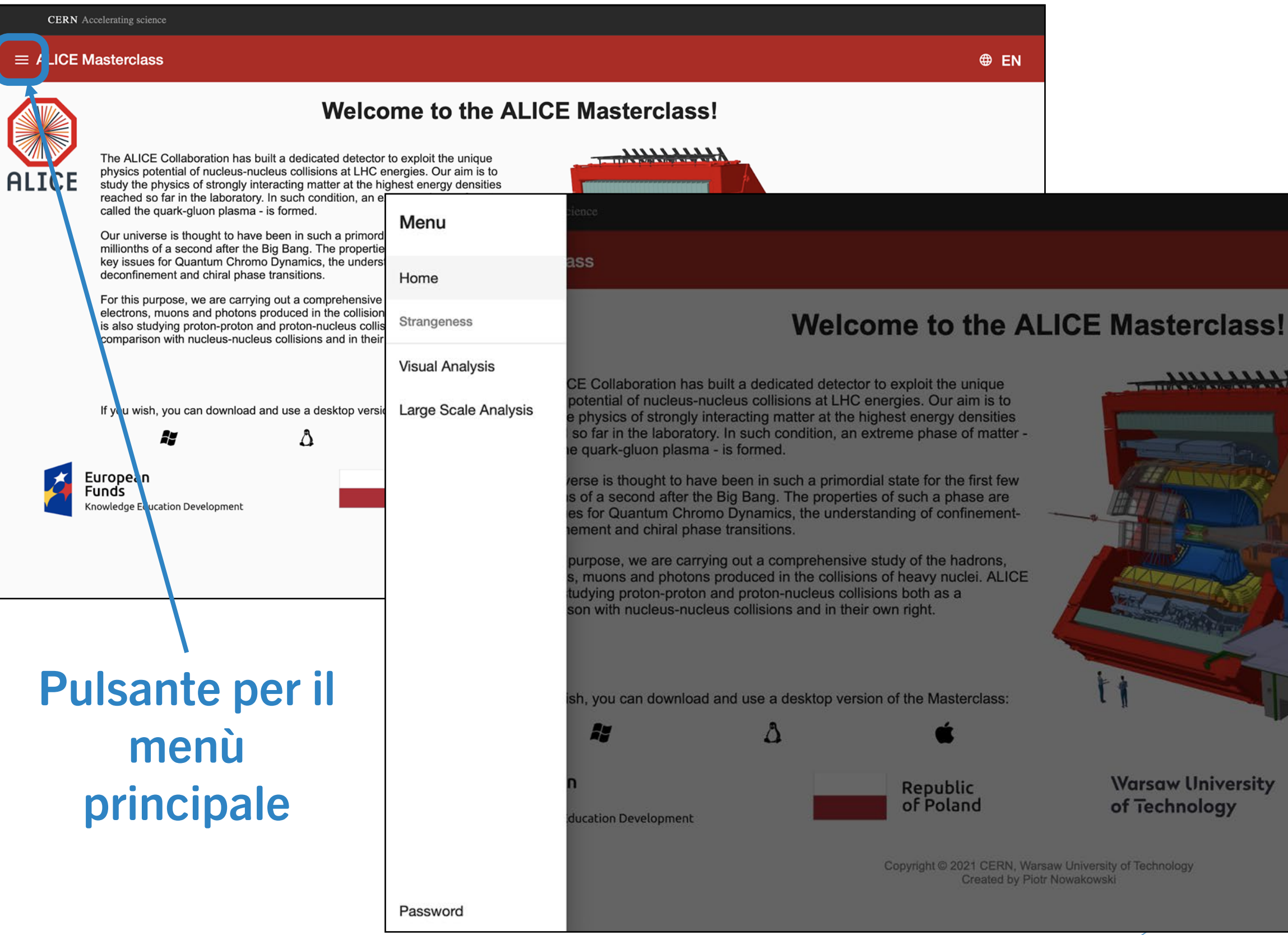

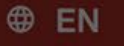

# 11111111

Warsaw University of Technology

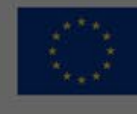

European Union uropean cial Fund

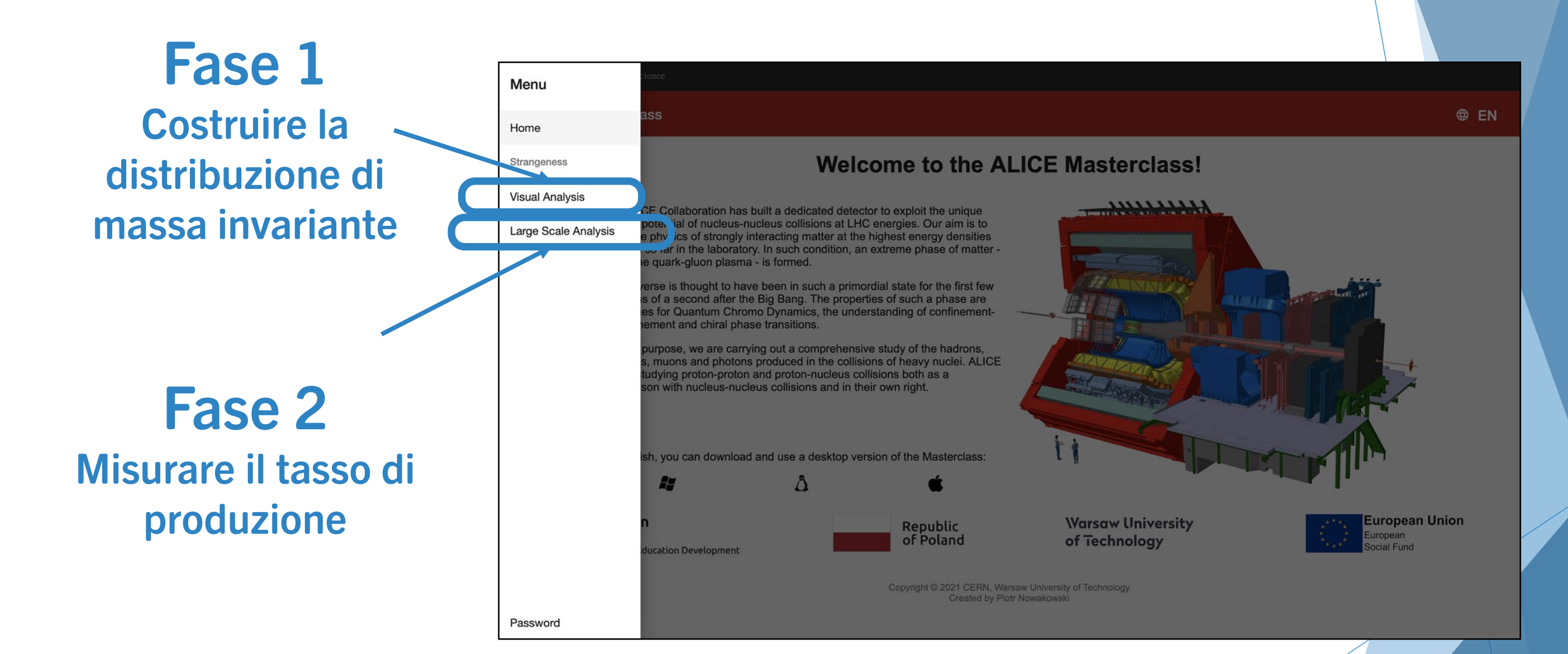

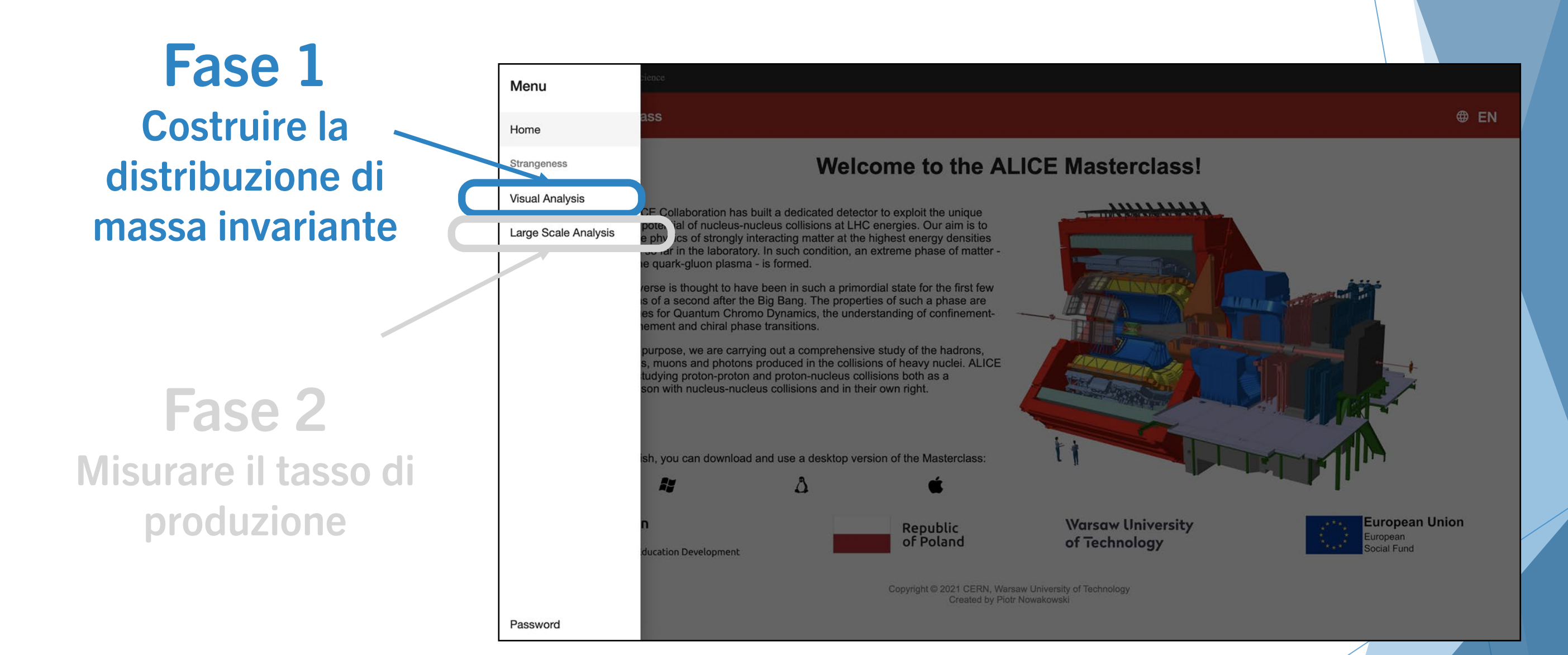

# **19 dataset totali:**

Il vostro corrisponde al resto della divisione del vostro "Student Number" per 19

- Student number:  $14 \rightarrow$  dataset 14
- Student number:  $21 \rightarrow$  dataset 2
- Student number:  $43 \rightarrow$  dataset 5

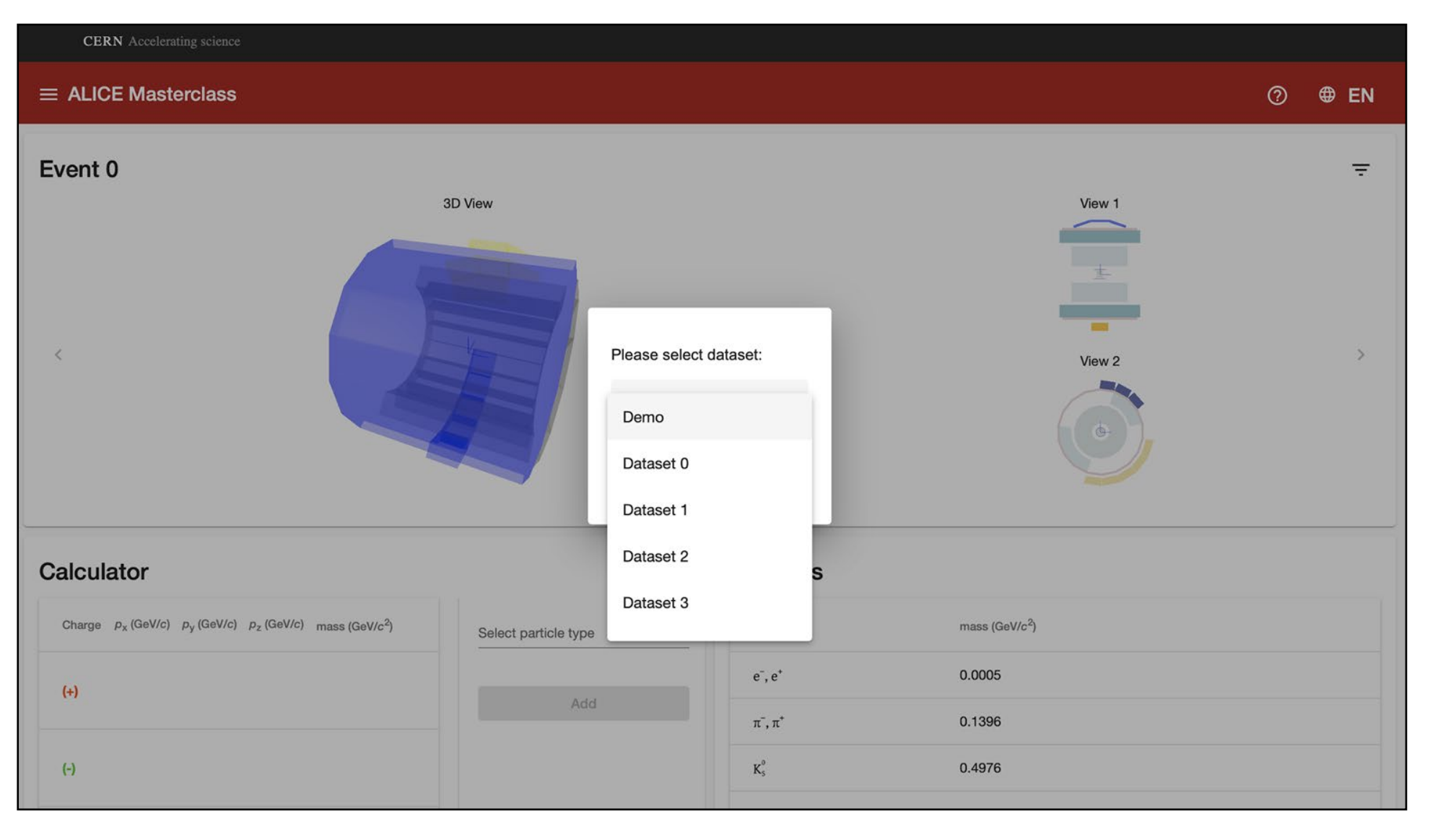

Selezionate il dataset assegnato sulla corrispondente schermata

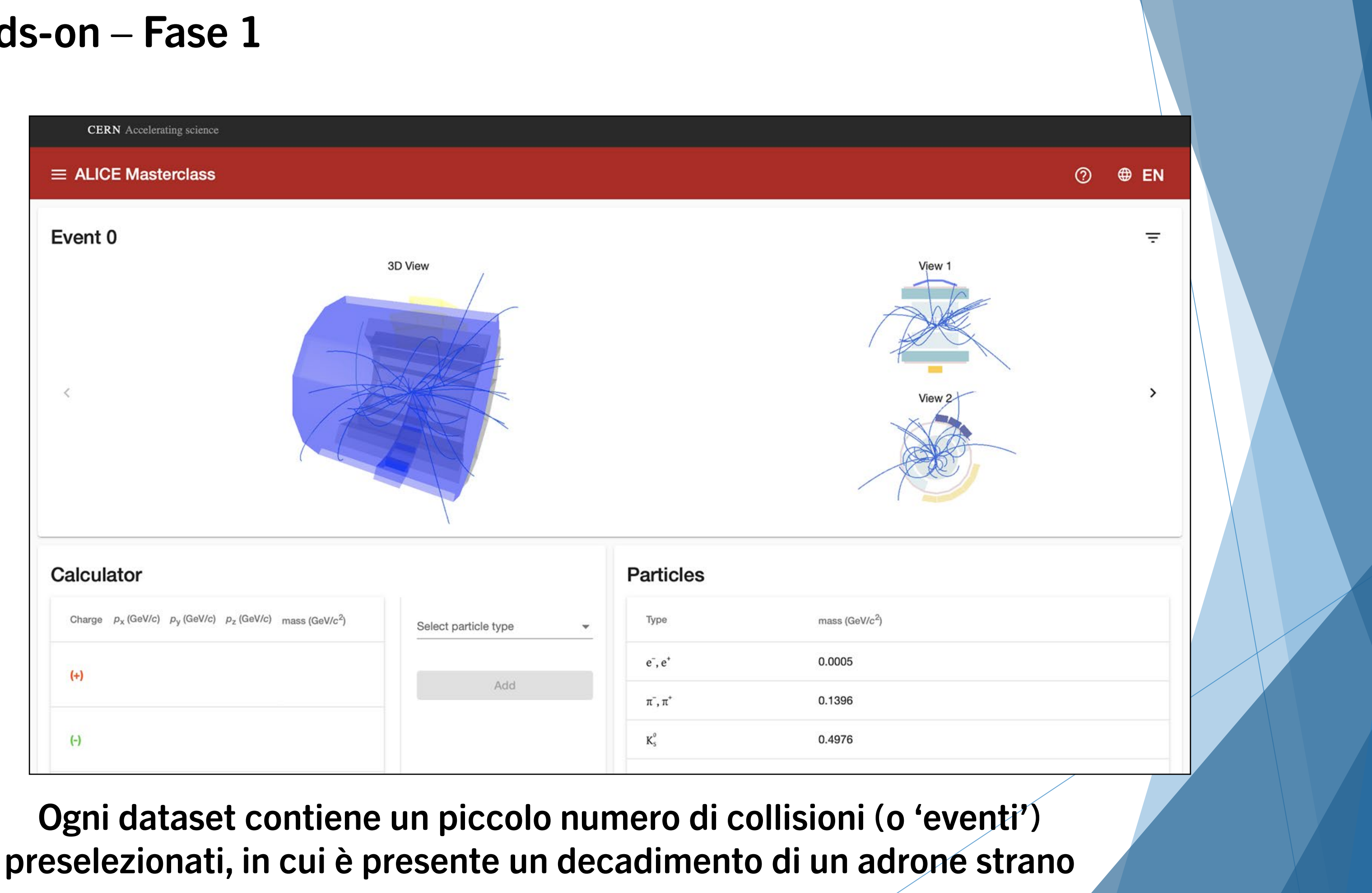

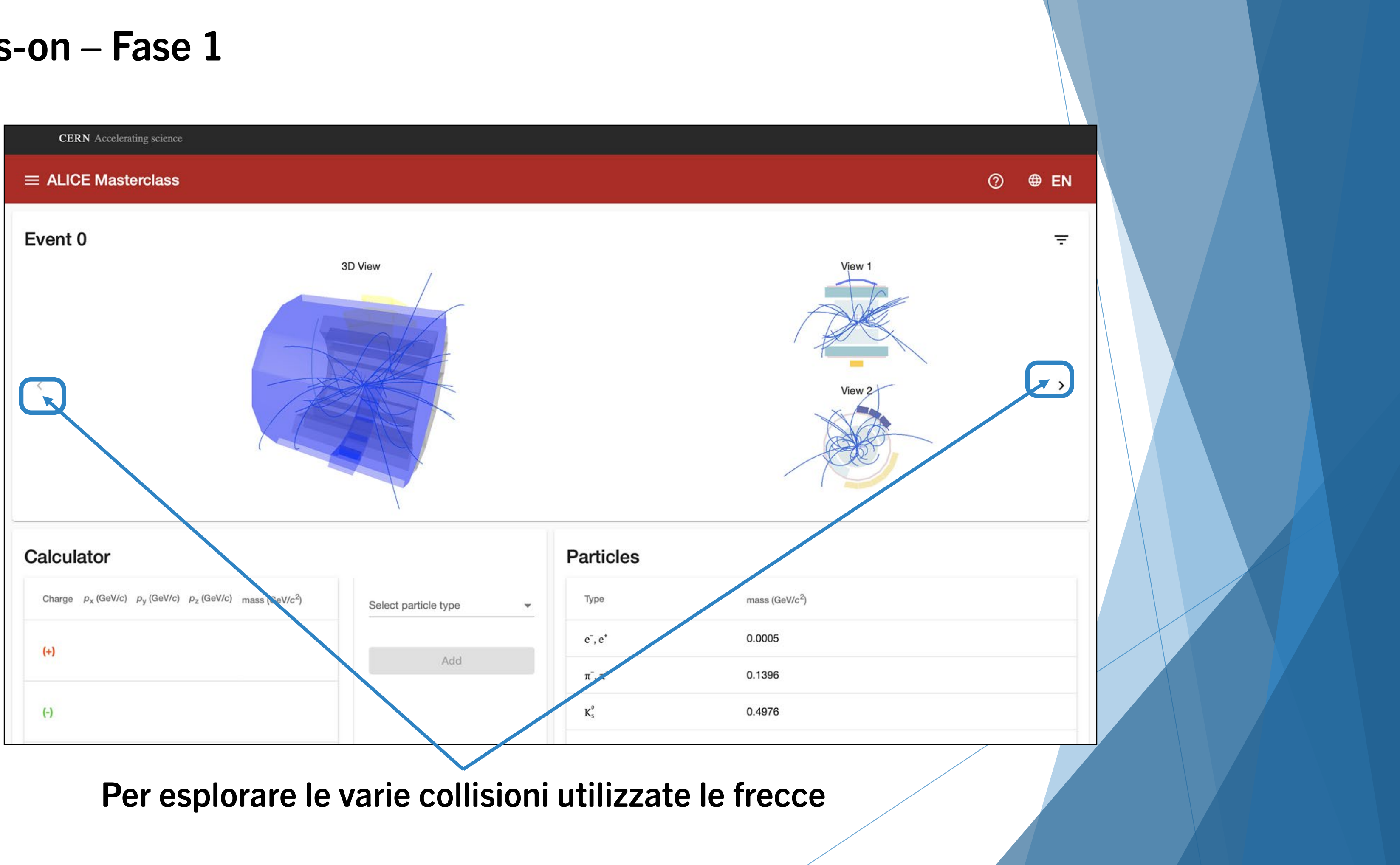

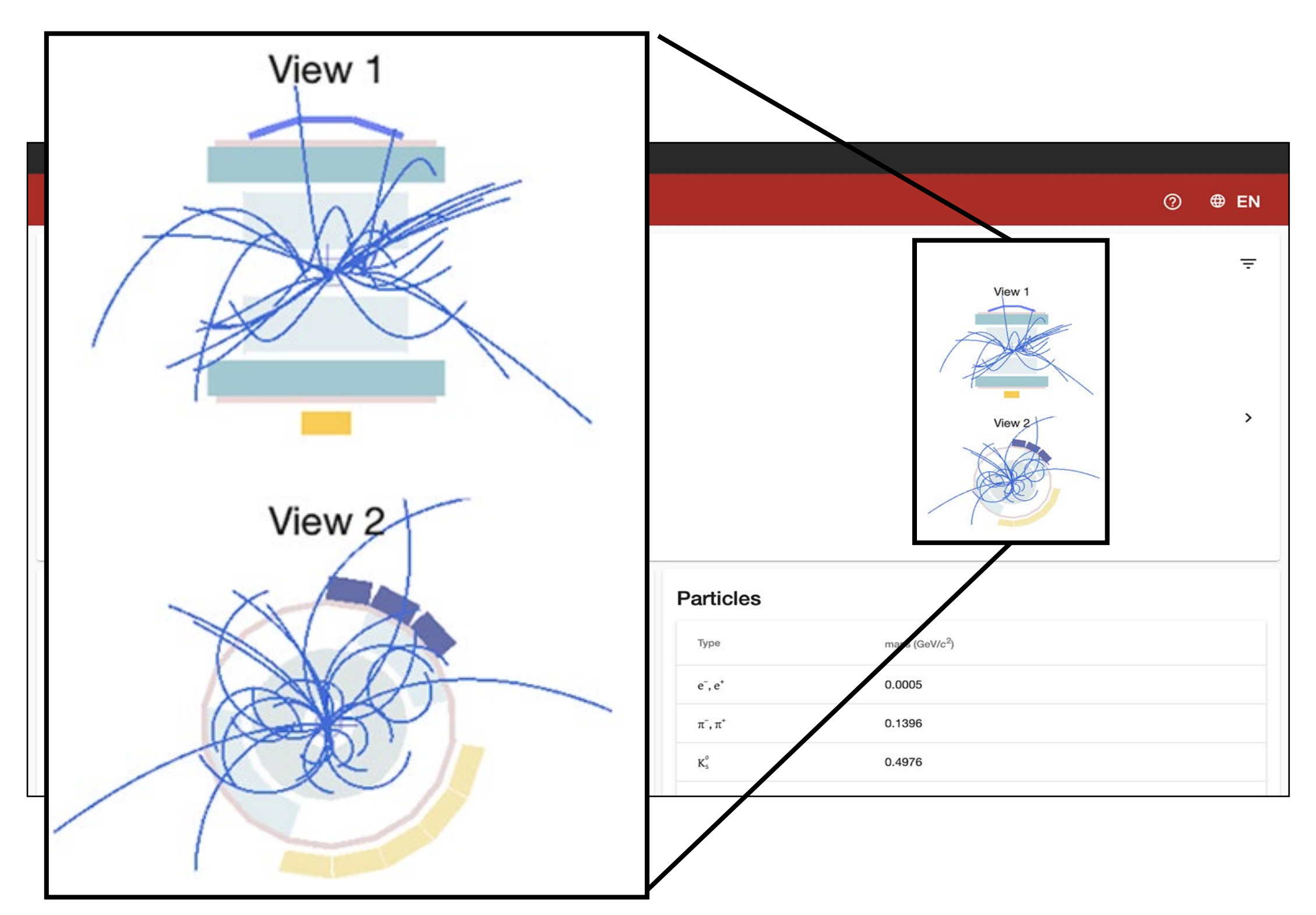

Ogni collisione contiene tante "tracce" di particelle ricostruite, di colore blu. In questa versione semplificata, le tracce relative a possibili "figlie" di adroni strane sono già identificate, e mostrate in colori diversi (rosso o verde).

| CERN Accelerating science                                                                     |                      |                  |                            |   |
|-----------------------------------------------------------------------------------------------|----------------------|------------------|----------------------------|---|
| ■ ALICE Masterclass                                                                           |                      |                  |                            | 0 |
| Event 0                                                                                       | 3D View              |                  | View 1                     |   |
| <                                                                                             |                      |                  | View 2                     |   |
| Calculator                                                                                    |                      | Particles        |                            |   |
| Charge $p_{\rm X}$ (GeV/c) $p_{\rm y}$ (GeV/c) $p_{\rm Z}$ (GeV/c) mass (GeV/c <sup>2</sup> ) | Select particle type | туре             | mass (GeV/c <sup>2</sup> ) |   |
| (+)                                                                                           |                      | e⁻, e⁺           | 0.0005                     |   |
|                                                                                               | Add                  | $\pi^-, \pi^+$   | 0.1396                     |   |
| (-)                                                                                           |                      | K <sup>o</sup> s | 0.4976                     |   |
|                                                                                               |                      |                  |                            |   |

# Apertura pannello opzioni

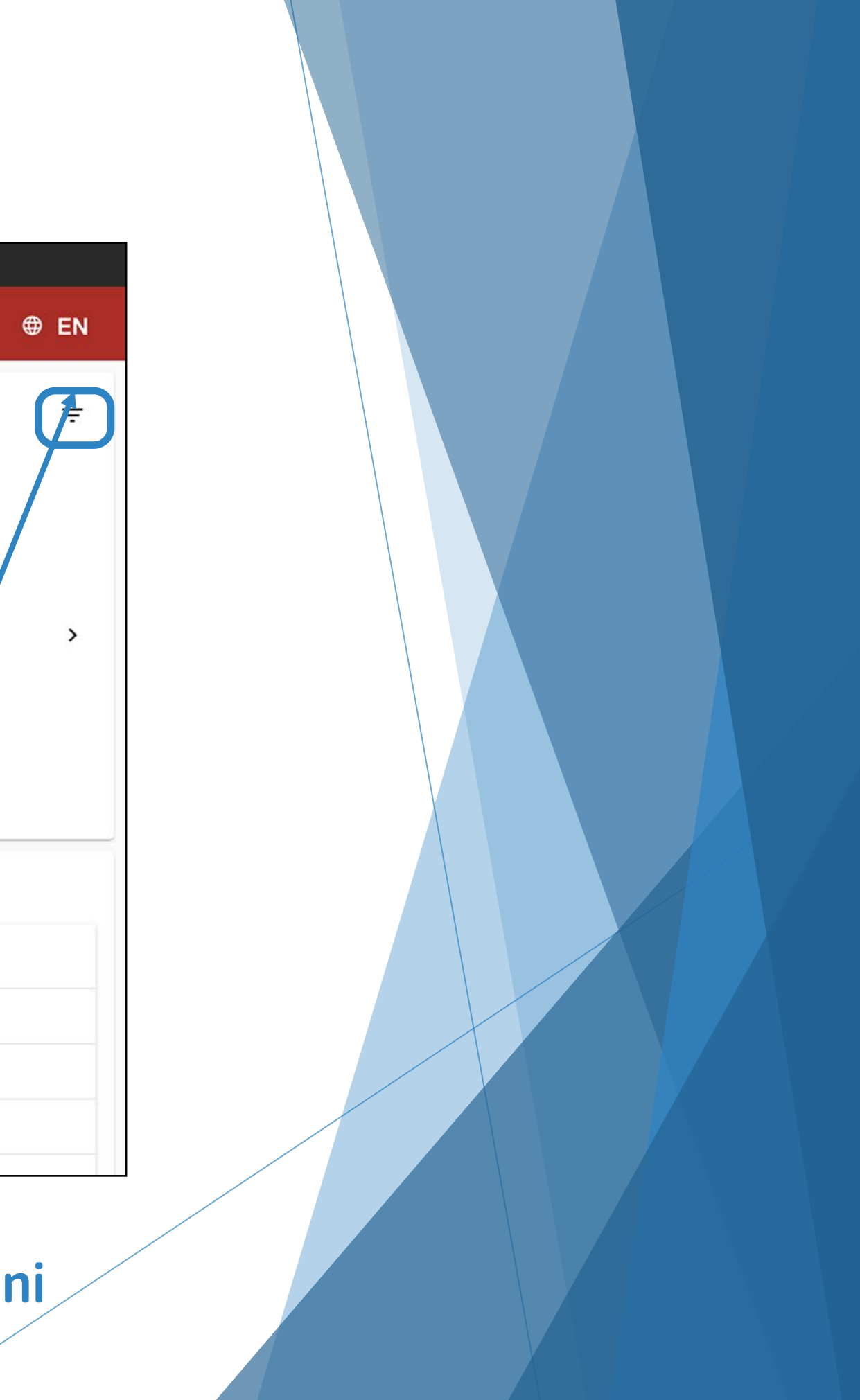

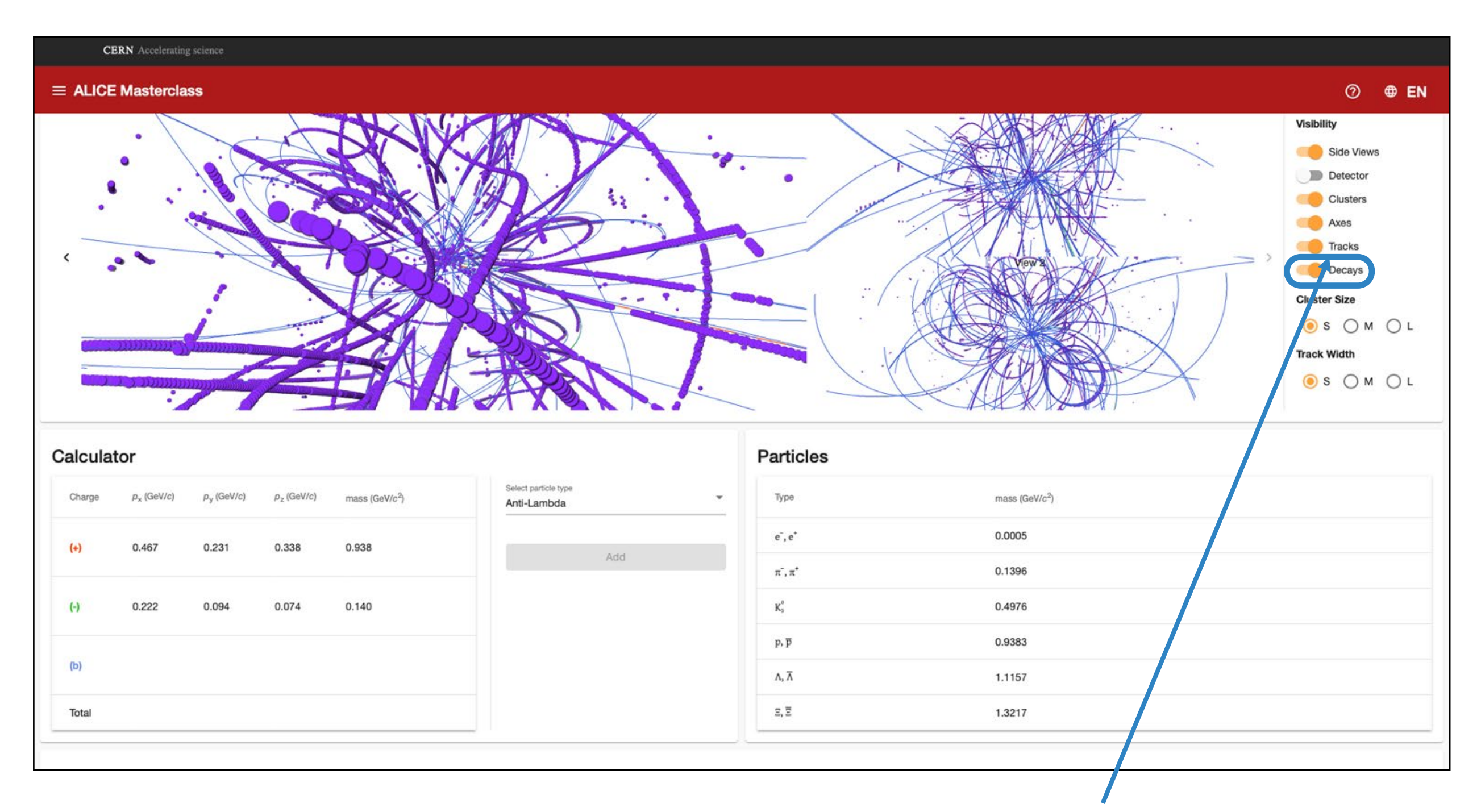

Assicuratevi che l'opzione per visualizzare le possibili figlie degli adroni strani ('Decays') sia attiva

Per rimuovere le tracce blu, (se ostruiscono la visuale), disattivate l'opzione 'Tracks'. Resteranno visibili solo le potenziali tracce figlie: rossa (positiva) e verde/(negativa) Selezionatele cliccando su di esse nell'event display.

|      | CERN Accele              | ating science             |                        |                            |                                  |                                 |                            |                                                                                                    |
|------|--------------------------|---------------------------|------------------------|----------------------------|----------------------------------|---------------------------------|----------------------------|----------------------------------------------------------------------------------------------------|
| ≡ A  | LICE Master              | class                     |                        |                            |                                  |                                 |                            | 0 🕀 FN                                                                                                    |
| <    |                          |                           |                        |                            |                                  |                                 |                            | Visibility  Side Views  Clusters  Axes  Axes  Tracket Decays  Cluster Size  S  M  L  Track Width  S  M  L |
| Calc | ulator                   |                           |                        |                            |                                  | Particles                       |                            |                                                                                                    |
| Cha  | rge p <sub>x</sub> (GeV/ | c) p <sub>y</sub> (GeV/c) | p <sub>z</sub> (GeV/c) | mass (GeV/c <sup>2</sup> ) | Select particle type Anti-Lambda | • Туре                          | mass (GeV/c <sup>2</sup> ) |                                                                                                    |
| (+)  | 0.467                    | 0.231                     | 0.338                  | 0.938                      | Add                              | e <sup>-</sup> , e <sup>+</sup> | 0.0005                     |                                                                                                    |
|      |                          |                           |                        |                            |                                  | π, π*                           | 0.1396                     |                                                                                                    |
| (-)  | 0.222                    | 0.094                     | 0.074                  | 0.140                      |                                  | K <sup>o</sup> s                | 0.4976                     |                                                                                                    |
|      |                          |                           |                        |                            |                                  | p, <del>p</del>                 | 0.9383                     |                                                                                                    |
| (0)  |                          |                           |                        |                            |                                  | Λ, ⊼                            | 1.1157                     |                                                                                                    |
| Tota | 1                        |                           |                        |                            |                                  | ≅,≅                             | 1.3217                     |                                                                                                    |
|      |                          |                           |                        |                            |                                  |                                 |                            |                                                                                                    |

Nel pannello "calculator" vi appariranno le relative informazioni cinematiche, assieme alla massa invariante dell'adrone strano "madre" (riga "Total")

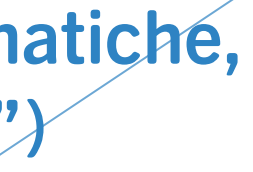

| c       | ERN Acceleratin        | g science              |                        |                            |                                  |                 |                            |  |
|---------|------------------------|------------------------|------------------------|----------------------------|----------------------------------|-----------------|----------------------------|--|
| ≡ ALICI | E Mastercla            | ISS                    |                        |                            |                                  |                 |                            |  |
| <       |                        |                        |                        |                            |                                  |                 |                            |  |
| Calcula | itor                   |                        |                        |                            |                                  | Particles       |                            |  |
| Charge  | p <sub>x</sub> (GeV/c) | p <sub>y</sub> (GeV/c) | p <sub>z</sub> (GeV/c) | mass (GeV/c <sup>2</sup> ) | Select particle type Anti-Lambda | туре            | mass (GeV/c <sup>2</sup> ) |  |
| (+)     | 0.467                  | 0.231                  | 0.338                  | 0.938                      | Add                              | e", e*          | 0.0005                     |  |
|         |                        |                        |                        |                            | AGU                              | π,π*            | 0.1396                     |  |
| (-)     | 0.222                  | 0.094                  | 0.074                  | 0.140                      |                                  | K,              | 0.4976                     |  |
|         |                        |                        |                        |                            |                                  | p, <del>p</del> | 0.9383                     |  |
| (b)     |                        |                        |                        |                            |                                  | Λ, Ā            | 1.1157                     |  |
| Total   |                        |                        |                        |                            |                                  | 2, Ē            | 1.3217                     |  |
|         |                        |                        |                        |                            |                                  |                 |                            |  |
|         |                        |                        |                        |                            |                                  |                 |                            |  |

Potete identificare la natura delle figlie (e della madre) confrontando il valore della massa con quello delle principali particelle note.

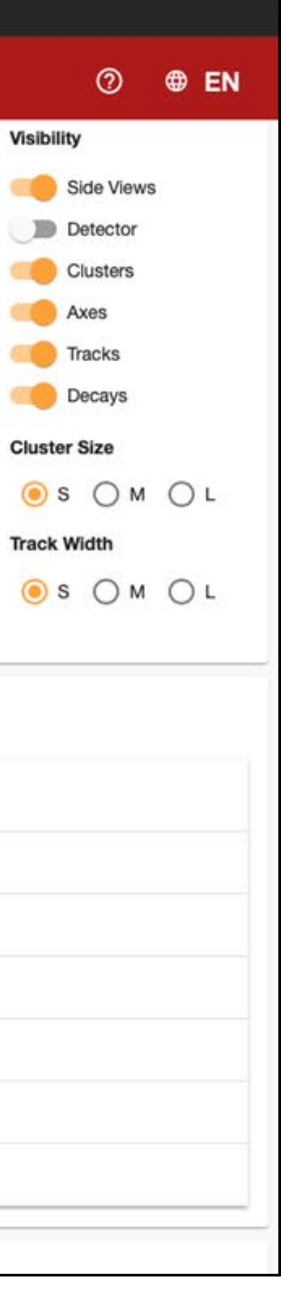

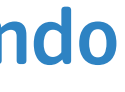

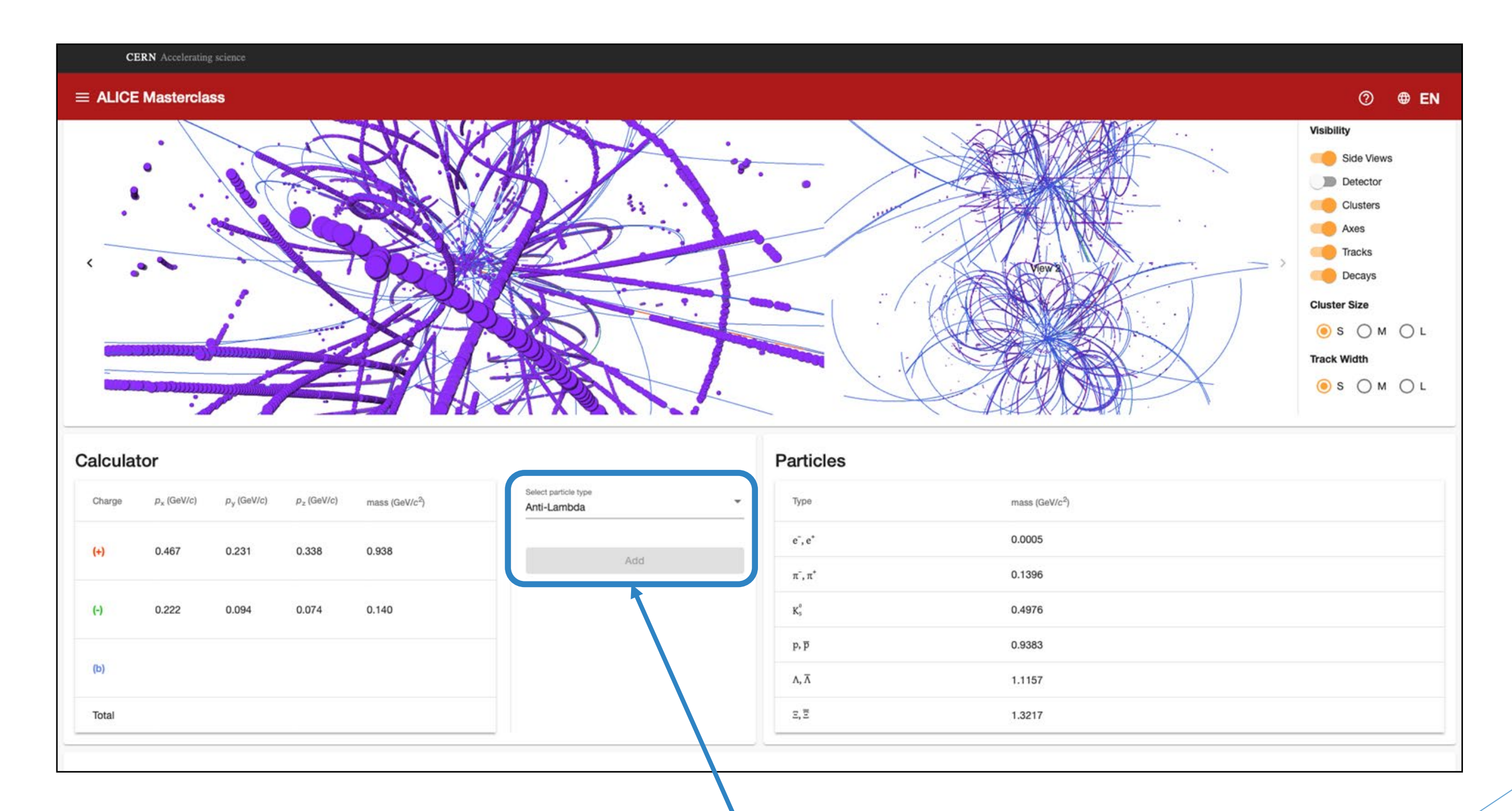

Quando avete identificato la natura della particella madre, selezionatela nell'elenco e cliccate su "Add".

| Event 6 ->                    |                        |                        | 30                         |                     |                 |                    | Ver 2                      |  |
|-------------------------------|------------------------|------------------------|----------------------------|---------------------|-----------------|--------------------|----------------------------|--|
| Calculator                    |                        |                        |                            |                     | Particles       |                    |                            |  |
| Charge P <sub>X</sub> (GeVic) | ρ <sub>y</sub> (GeWic) | P <sub>Z</sub> (GeWic) | mass (GeV/c <sup>2</sup> ) | Const particle type | . Type          |                    | ana (Celilo <sup>2</sup> ) |  |
| (4) -0.127                    | 0.180                  | -0.094                 | 0.140                      |                     |                 | 0                  | 0005                       |  |
|                               |                        |                        |                            |                     | AM              | . G.               | 1396                       |  |
| (-) -0.452                    | 0.291                  | -0.353                 | 0.938                      |                     | E.              | 0.                 | 4976                       |  |
|                               |                        |                        |                            |                     |                 | 0                  | 9385                       |  |
| B1                            |                        |                        |                            |                     | ».P<br>",X      | 0.<br>1.           | 9363                       |  |
| DH<br>Total                   |                        |                        | 1.116                      |                     | 43<br>4.5<br>23 | 0<br>0<br>10<br>10 | 8383<br>11537<br>2217      |  |

Aggiungendo candidate, queste vi compariranno nei rispettivi plot, che riportano la distribuzione di massa invariante per le potenziali particelle strane ricostruite

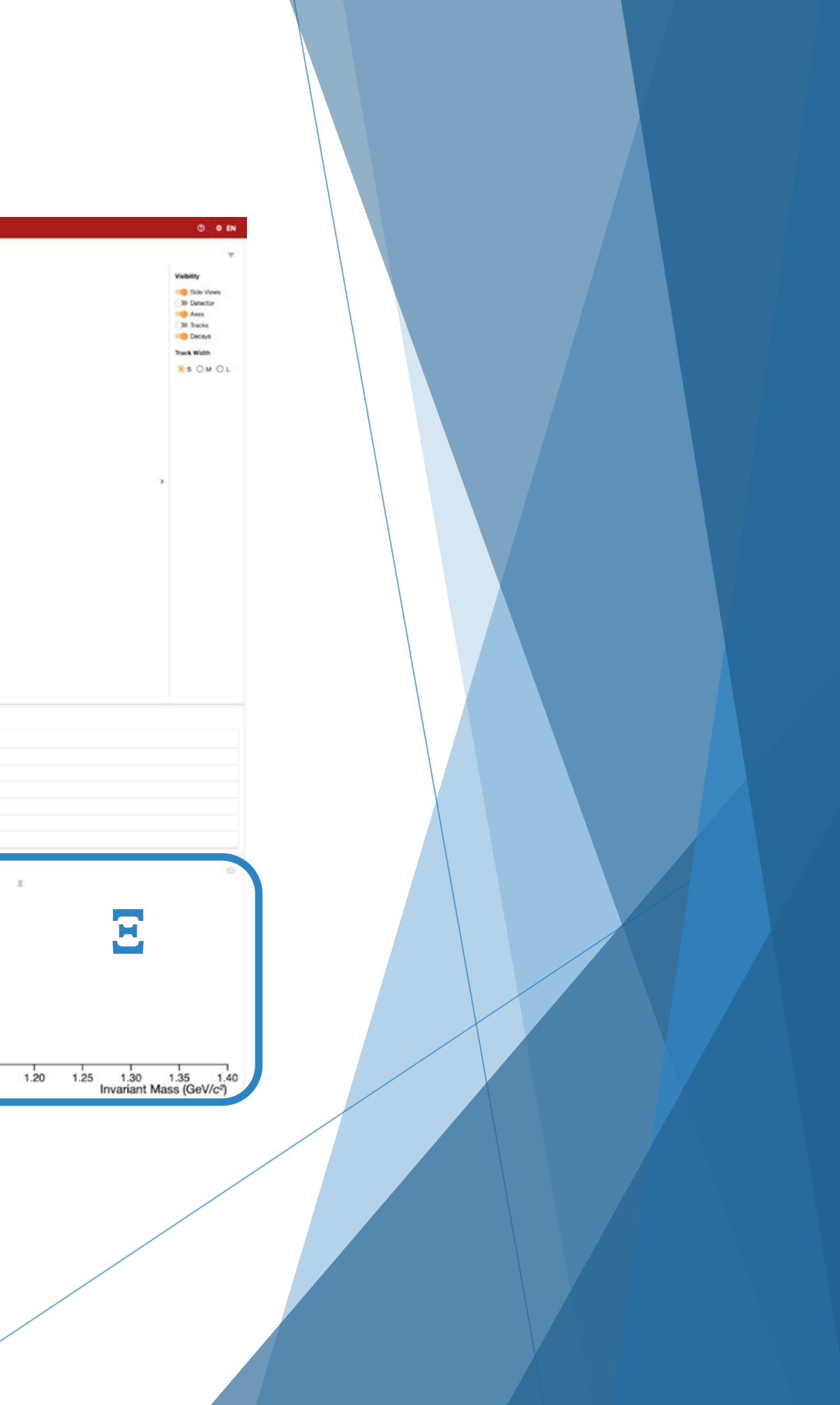

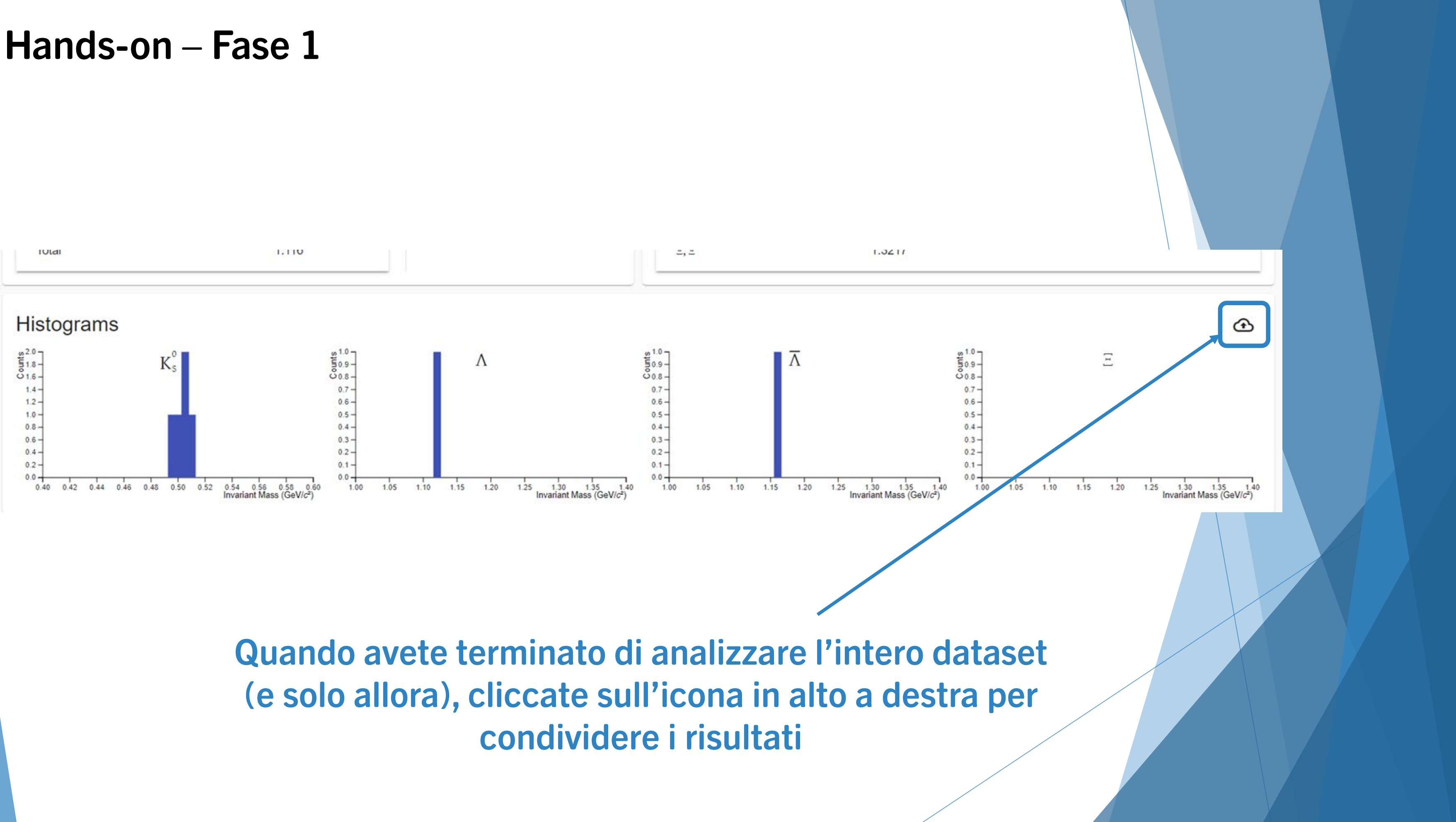

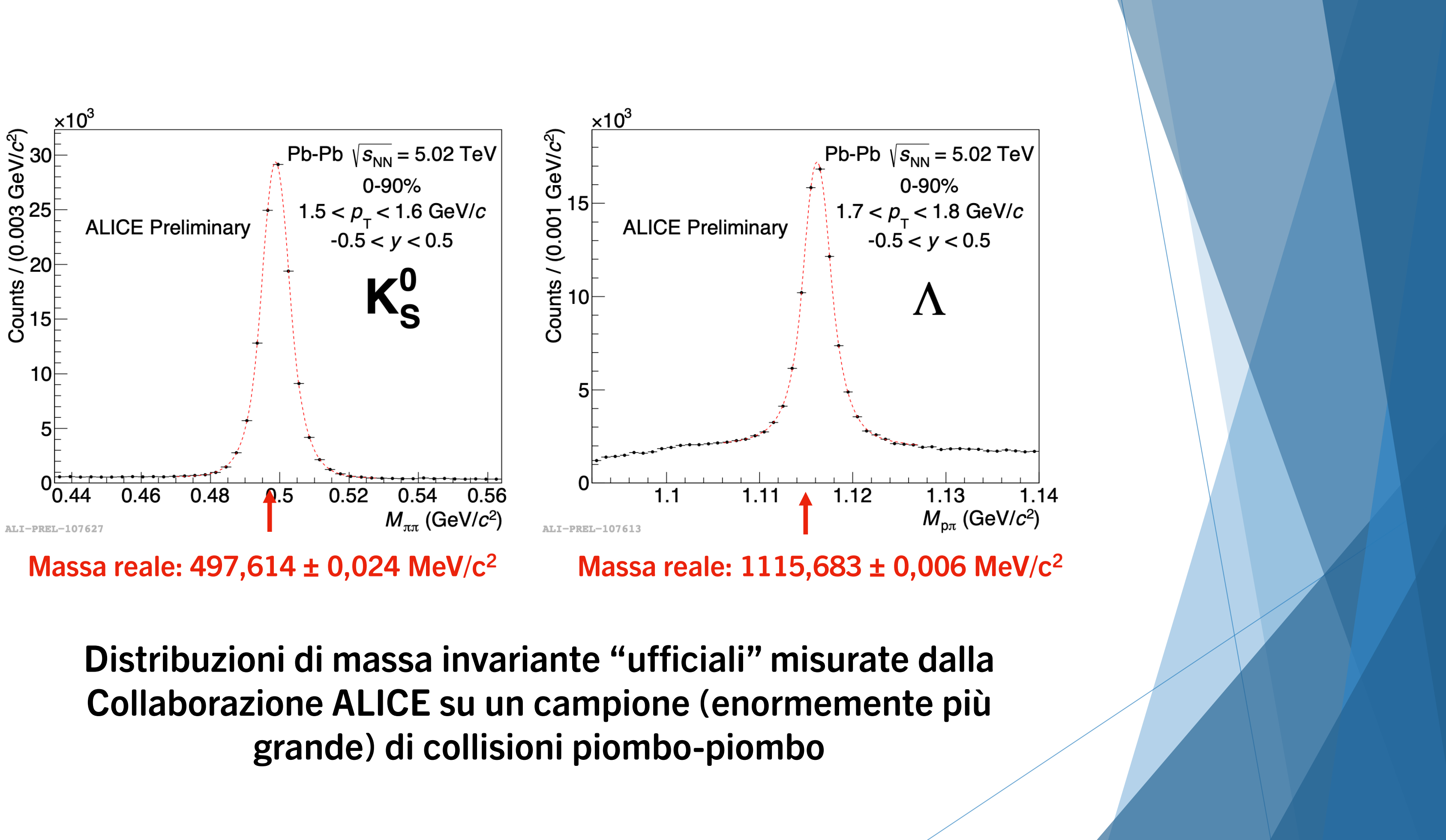

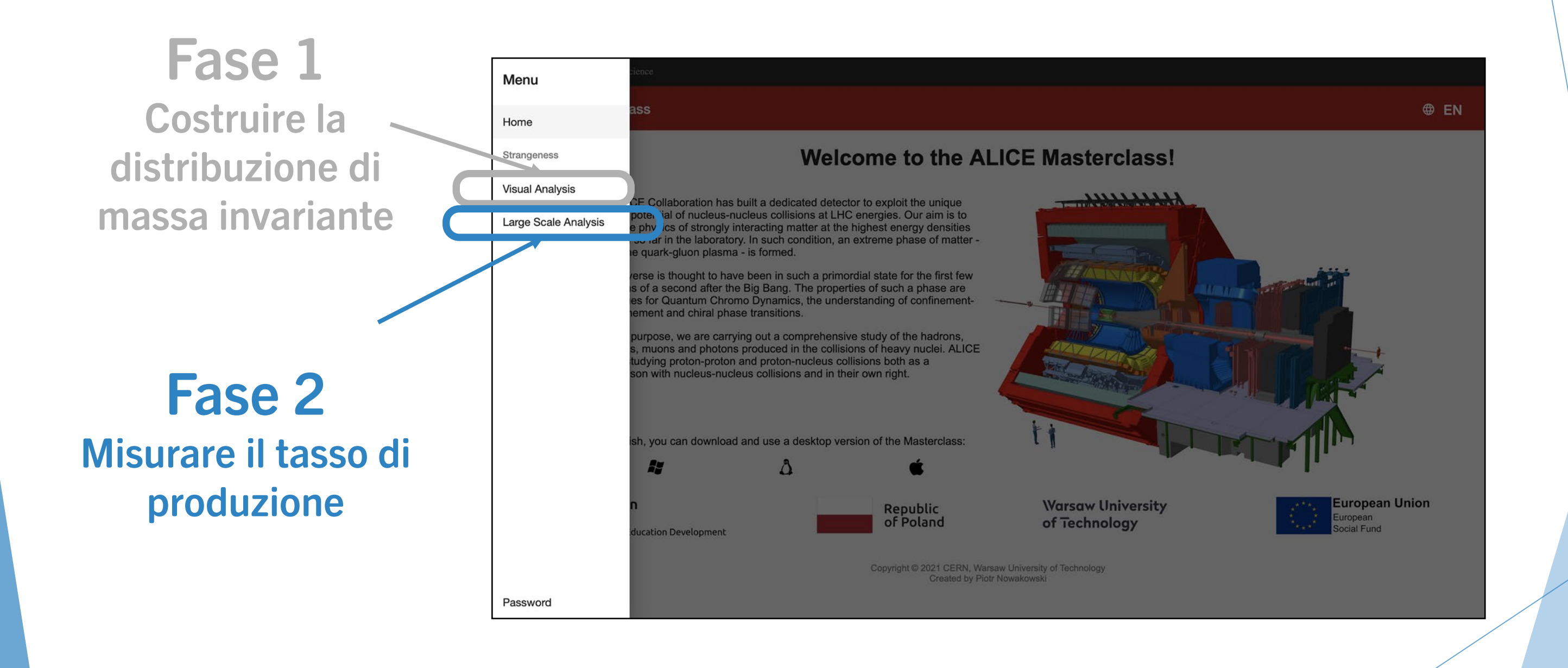

In questa fase, a partire dalle distribuzioni di massa invariante misurate da ALICE, verrà calcolato il numero di adroni strain prodotti per collisione piombo-piombo (o protone-protone)

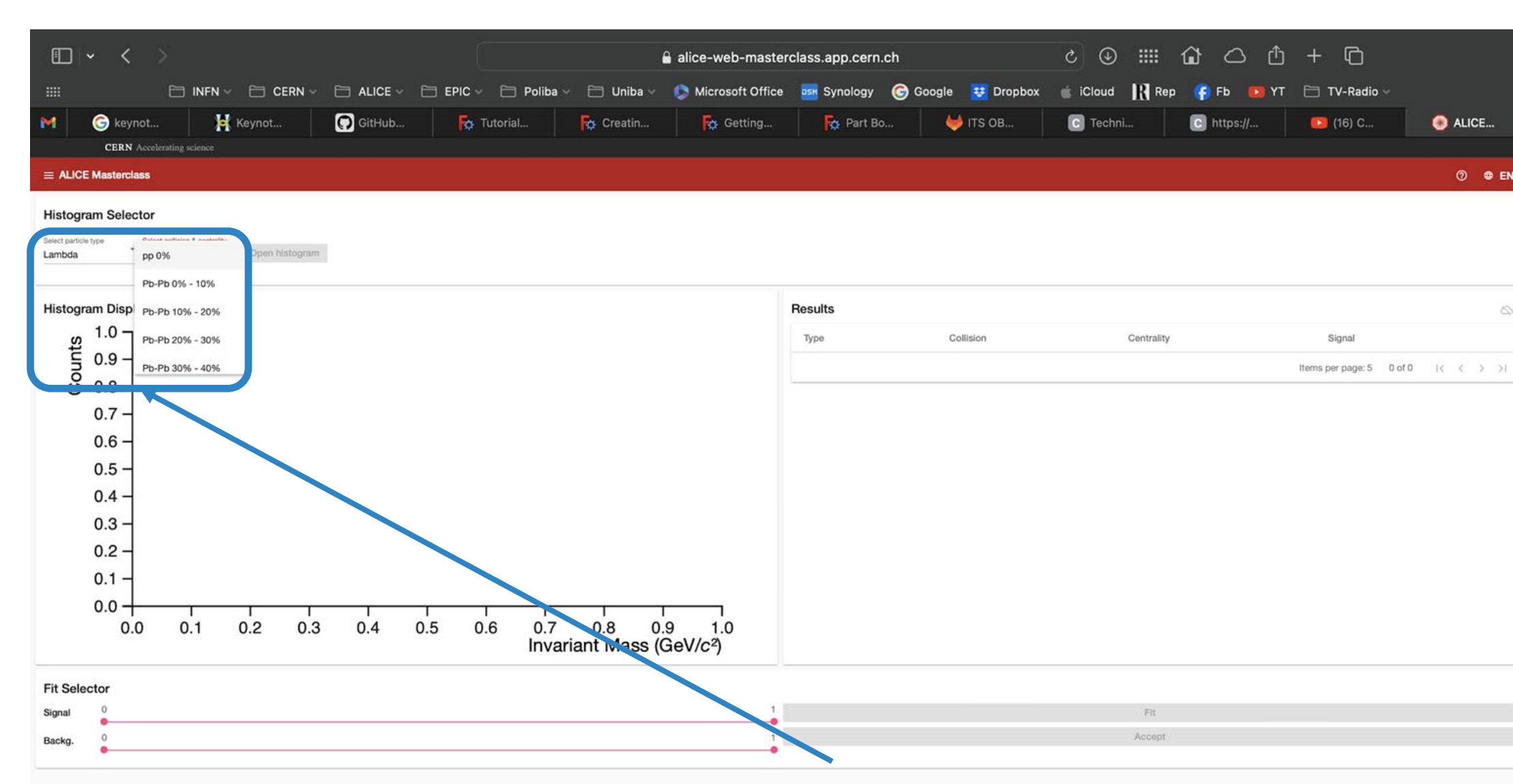

Selezionate la particella da analizzare (dividete il vostro ID per 3 e prendetene il resto:  $0 = K_{s}^{0}$ ,  $1 = \Lambda$ ,  $2 = \overline{\Lambda}$ ) Per ciascuna particella, dovete studiare tutti I range di centraliyà

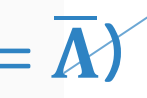

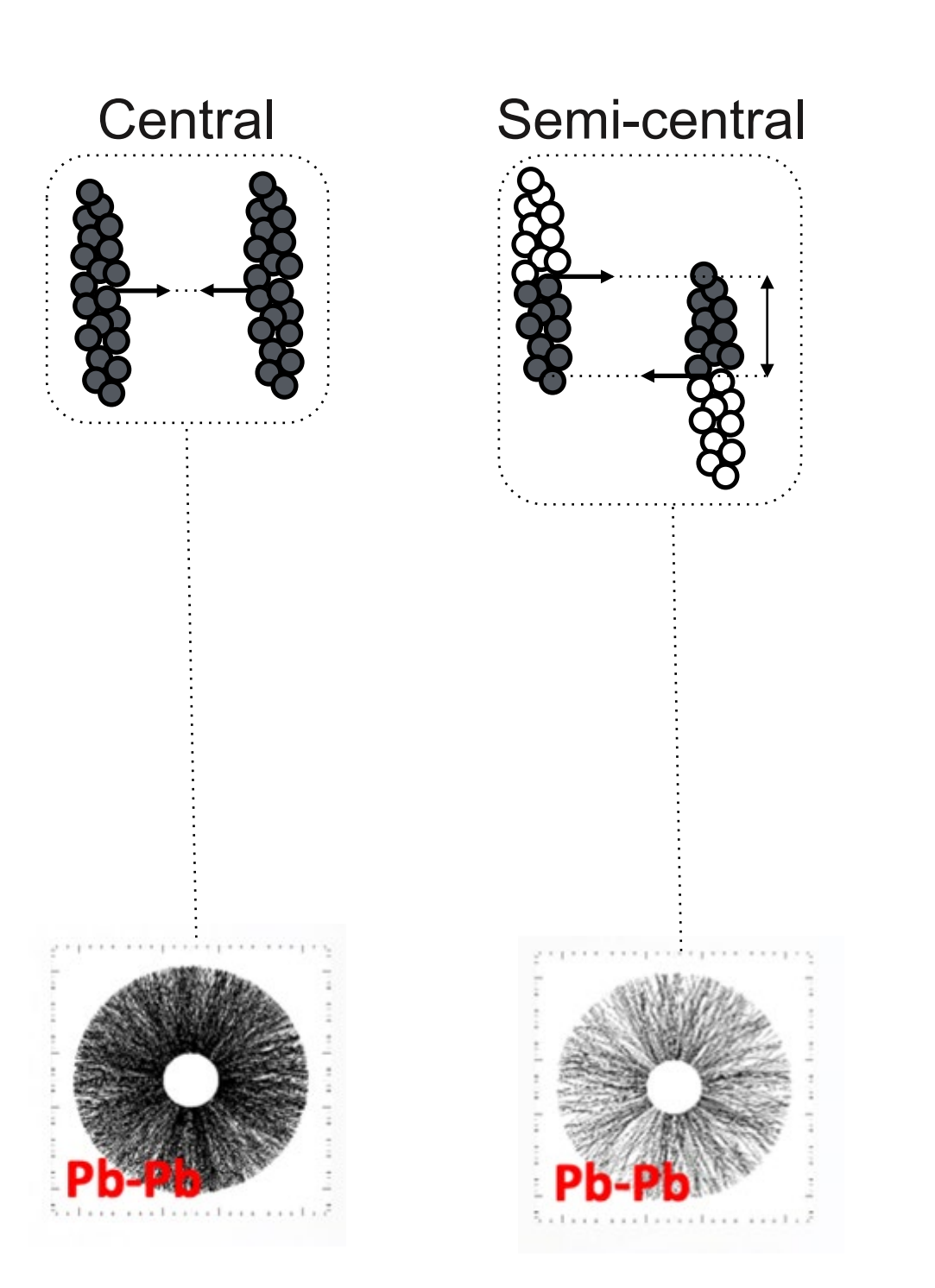

# Peripheral

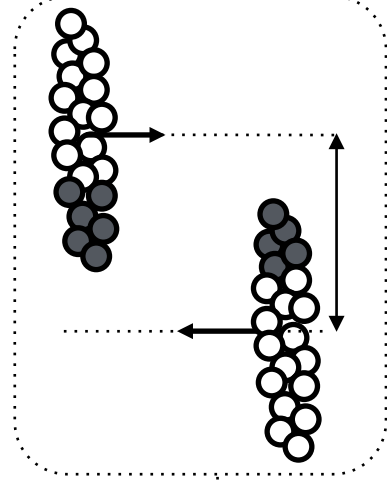

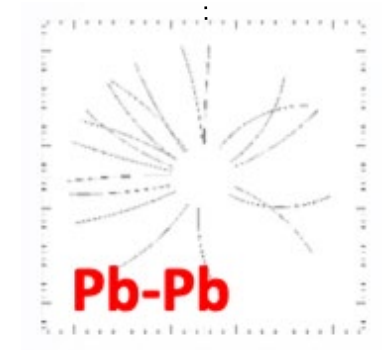

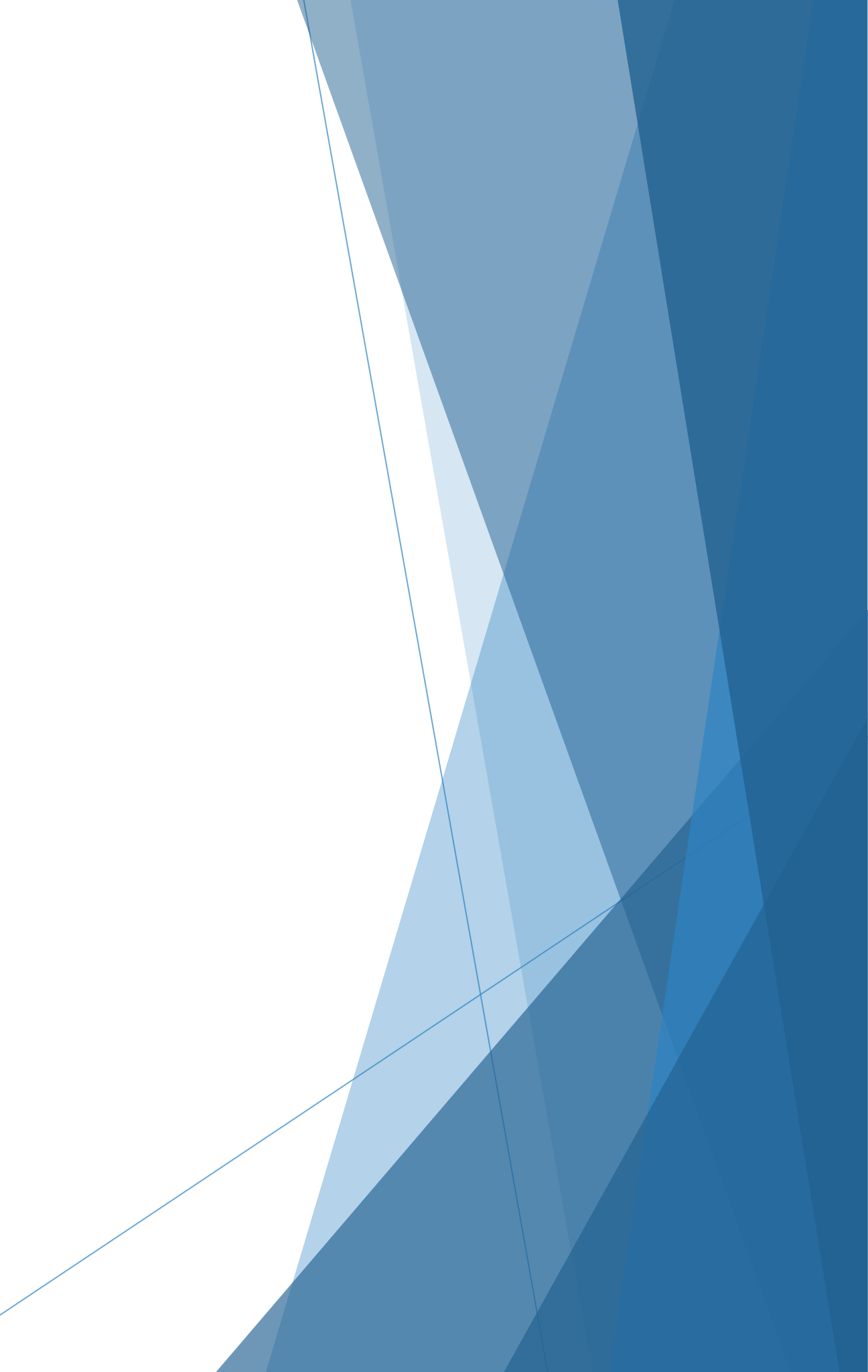

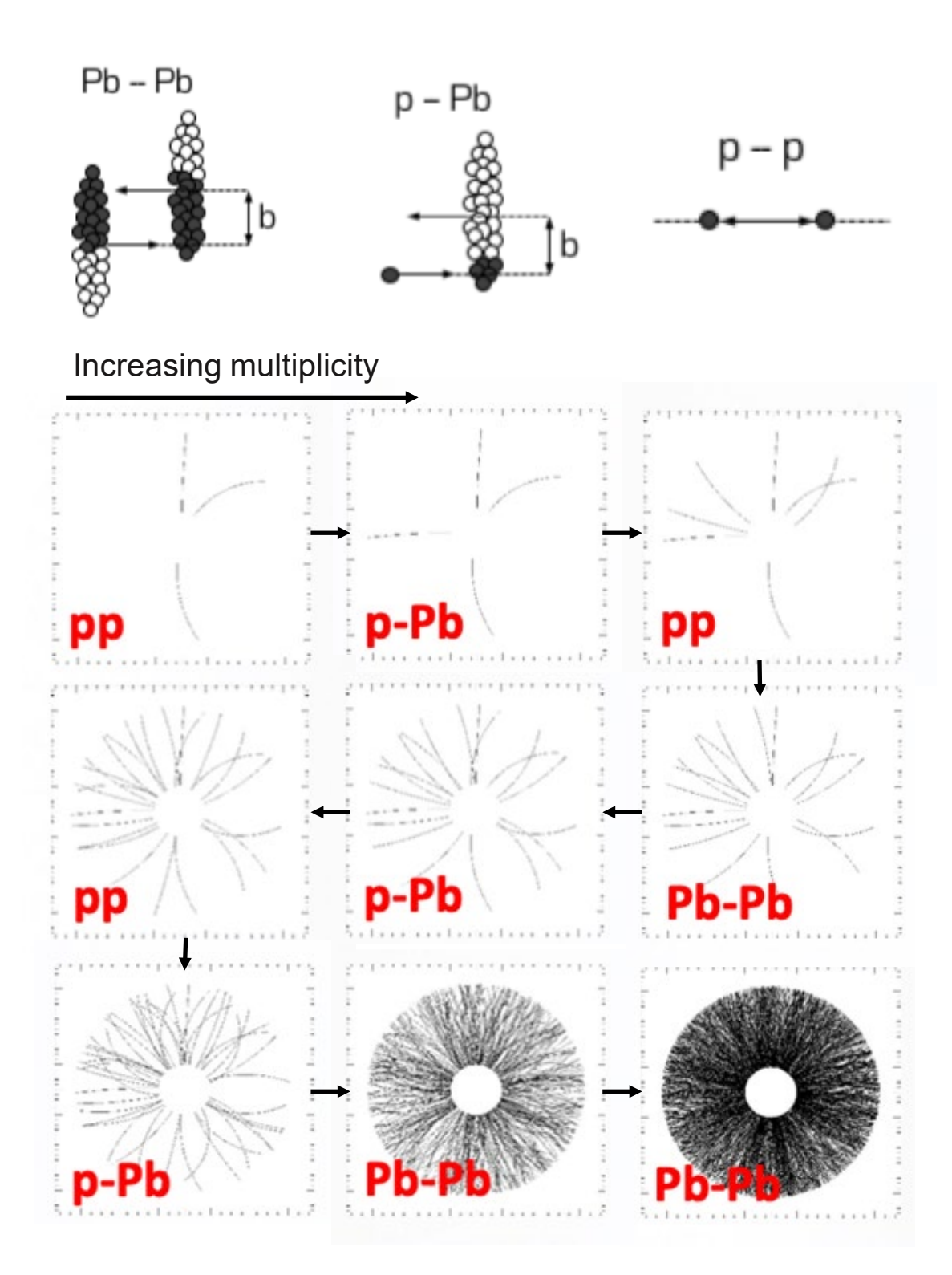

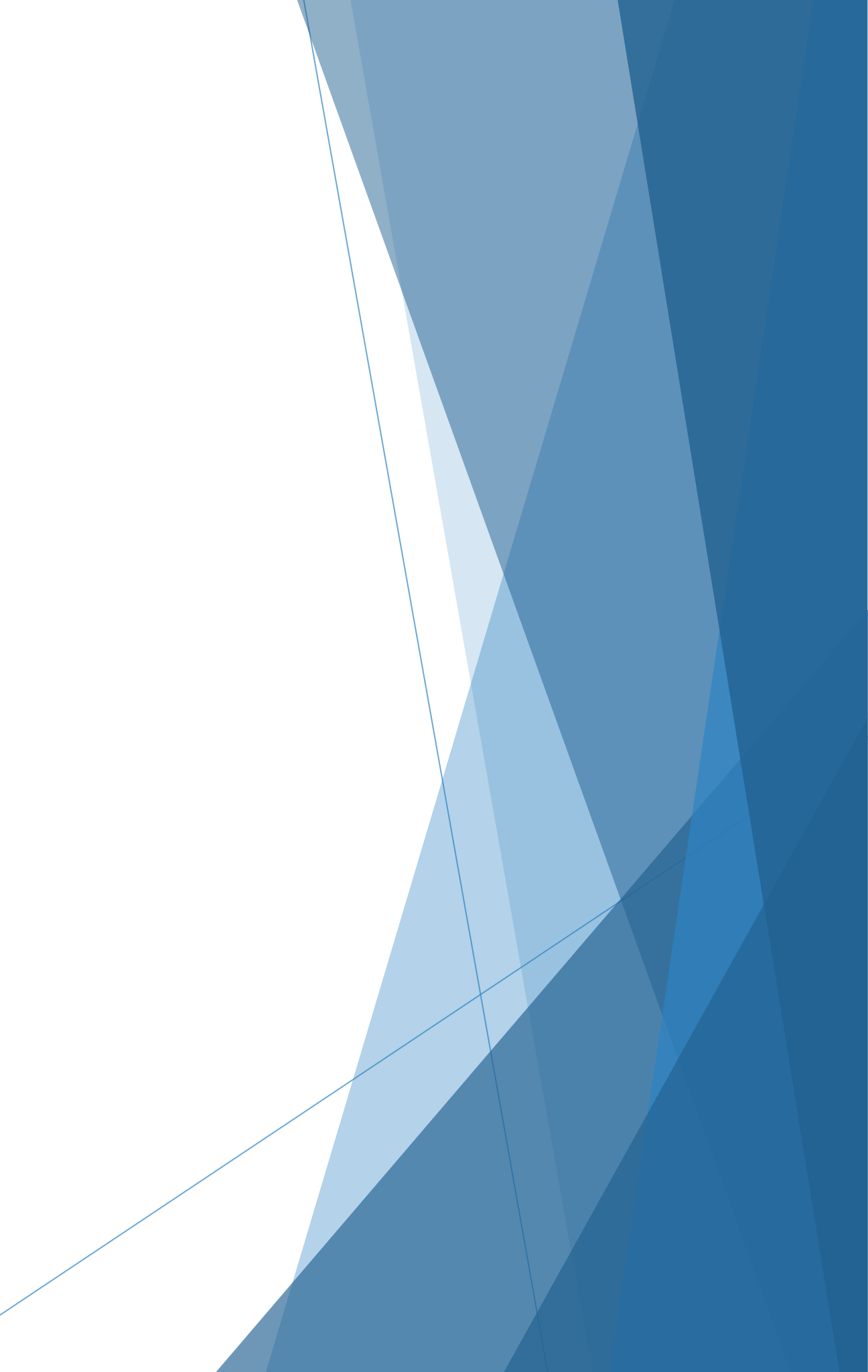

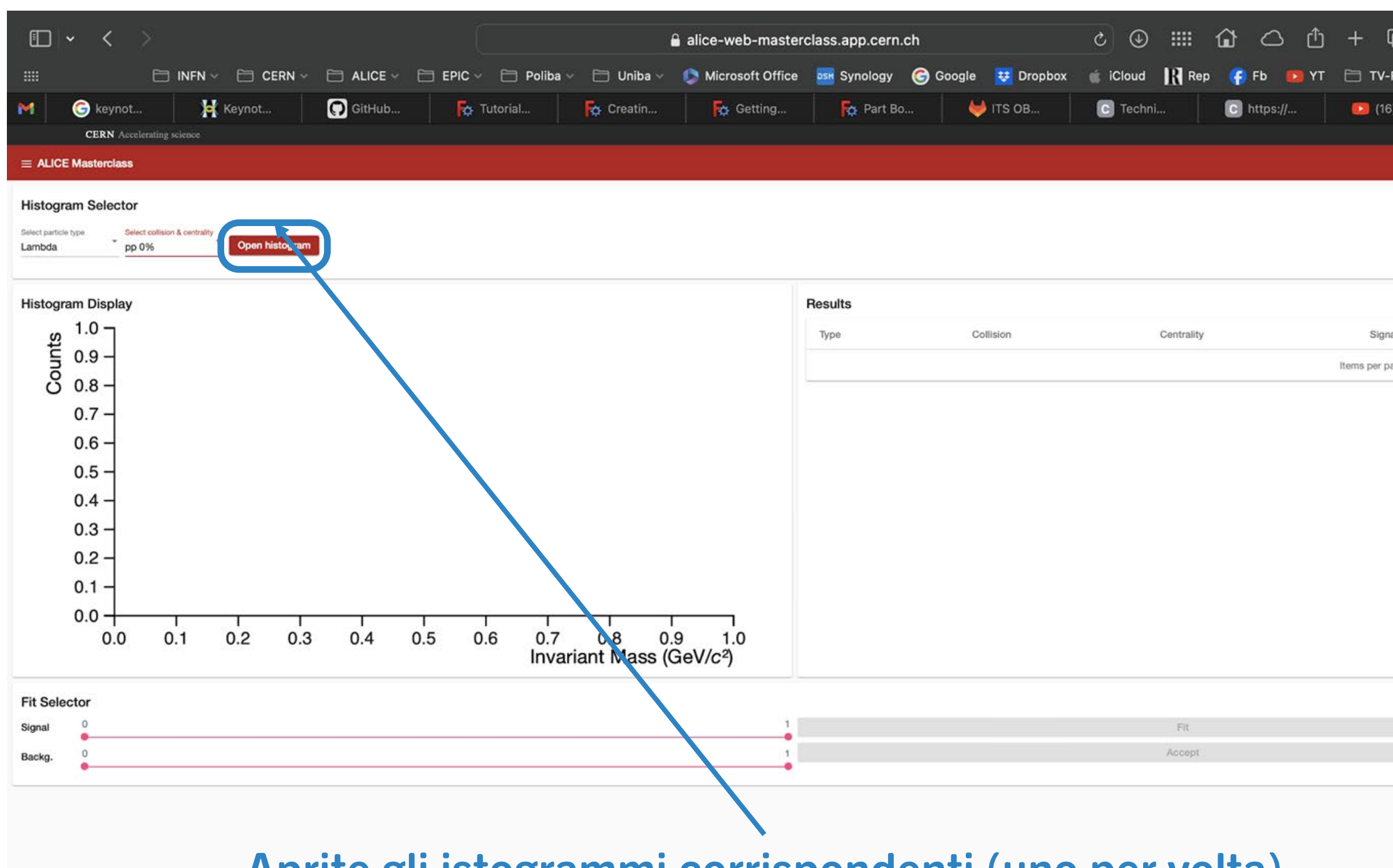

Aprite gli istogrammi corrispondenti (uno per volta)

| 5       |        |    |     |    |     |
|---------|--------|----|-----|----|-----|
| Radio 🗸 |        |    |     |    |     |
| ) C     |        | •  | ALI | CE |     |
|         |        |    |     |    |     |
|         |        |    | 0   |    | EN  |
|         |        |    |     |    |     |
|         |        |    |     |    |     |
|         |        |    |     |    |     |
|         |        |    |     |    | \$  |
| al      |        |    |     |    |     |
| age: 5  | 0 of 0 | 14 | 20  | >  | ->3 |
|         |        |    |     |    |     |
|         |        |    |     |    |     |
|         |        |    |     |    |     |
|         |        |    |     |    |     |
|         |        |    |     |    |     |
|         |        |    |     |    |     |
|         |        |    |     |    |     |
|         |        |    |     |    |     |
|         |        |    |     |    |     |
|         |        |    |     |    |     |
|         |        |    |     |    | -   |
|         |        |    |     |    |     |
|         |        |    |     |    |     |
|         |        |    |     |    |     |
|         |        |    |     |    |     |
|         |        |    |     |    |     |

| <b>•</b> •                                | < >                                                                     | C                               |                                             | alice-web-master          | class.app.cern.c | h                    | € ⊕ Ⅲ €          |                |
|-------------------------------------------|-------------------------------------------------------------------------|---------------------------------|---------------------------------------------|---------------------------|------------------|----------------------|------------------|----------------|
|                                           | 🗀 INFN 🗸 🛅 CERN 🗸                                                       | 🗀 ALICE 🗸 📋 EPIC 🗸              | 🗎 Poliba 🗸 🗎 Un                             | niba 🗸 🌔 Microsoft Office | Synology         | 🕝 Google 🛛 🐯 Dropbox | 🧉 iCloud 🔣 Rep 🧲 | Fb 🚺 YT 🛅 TV-R |
| M                                         | Ġ keynot 🥌 Keynot                                                       | 💭 GitHub 🍢 Tu                   | itorial <b>Fo</b> Crea                      | atin 🍖 Getting            | Part Bo          | UTS OB               | C Techni C h     | ttps:// 🗾 (16) |
|                                           | CERN Accelerating science                                               |                                 |                                             |                           |                  |                      |                  |                |
|                                           | Masterclass                                                             |                                 |                                             |                           |                  |                      |                  |                |
| Histograd<br>Select particle to<br>Lambda | m Selector<br>ype Select collision & centrality<br>pp 0% Open histogram |                                 |                                             |                           |                  |                      |                  |                |
| Histogra                                  | m Display                                                               |                                 |                                             |                           | Results          |                      |                  |                |
| S                                         | 50 7                                                                    |                                 |                                             |                           | Туре             | Collision            | Centrality       | Signal         |
| punt                                      | 45 -                                                                    |                                 |                                             |                           |                  |                      |                  | Items per pag  |
| ŏ                                         | 40 -                                                                    |                                 |                                             |                           | -                |                      |                  |                |
|                                           | 35 -                                                                    |                                 |                                             |                           |                  |                      |                  |                |
|                                           | 30 -                                                                    |                                 |                                             |                           |                  |                      |                  |                |
|                                           | 25 - 20 -                                                               |                                 |                                             |                           |                  |                      |                  |                |
|                                           | 15 -                                                                    |                                 |                                             |                           |                  |                      |                  |                |
|                                           | 10 -                                                                    |                                 |                                             |                           |                  |                      |                  |                |
|                                           | 5- 1                                                                    | المراجع المراجع المراجع المراجع | and an entry over                           |                           |                  |                      |                  |                |
|                                           | 0+                                                                      |                                 | <u>111 milioi e ta de je ji togo a</u><br>1 | I I                       |                  |                      |                  |                |
|                                           | 1.0 1.1 1.2 1.3                                                         | 1.4 1.5 1.6                     | 6 1.7 1.8<br>Invariant Ma                   | 1.9 2.0<br>ass (GeV/c²)   |                  |                      |                  |                |
| Fit Selec                                 | tor                                                                     |                                 |                                             |                           |                  |                      |                  |                |
| Signal                                    | 1-1                                                                     |                                 |                                             | 2                         |                  |                      | Fit              |                |
| Backg.                                    | 1-1                                                                     |                                 |                                             | 2                         |                  |                      | Accept           |                |

# Esempio di istogramma per la $\Lambda$ , in collisioni protone-protone

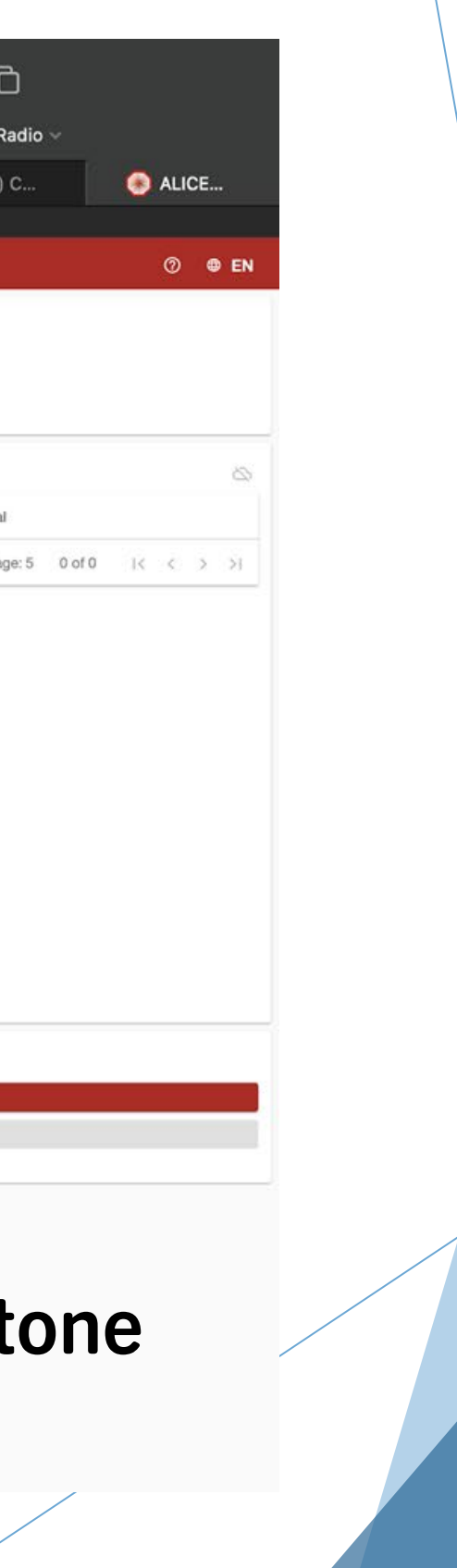

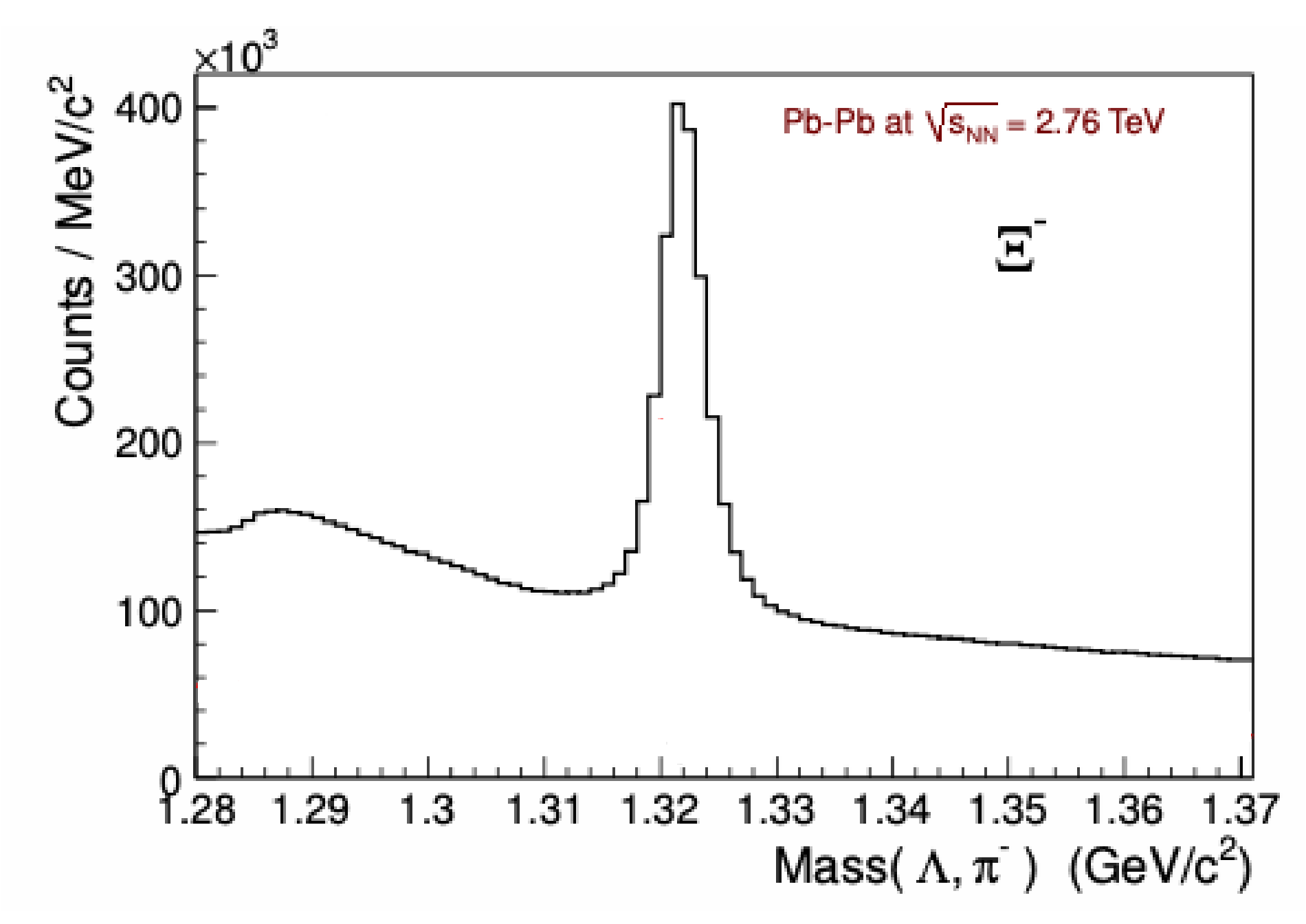

Solo alcune delle entrate dell'istogramma corrispondono a vere particelle, dal cui decadimento abbiamo ricostruito le figlie.

Queste sono contenute nel «picco di segnale», vicino al vero valore di massa. Il resto delle entrate corrisponde a particelle inesistenti, di fondo, ottenute combinando tracce positive e negative che non sono prodotte nel decadimento

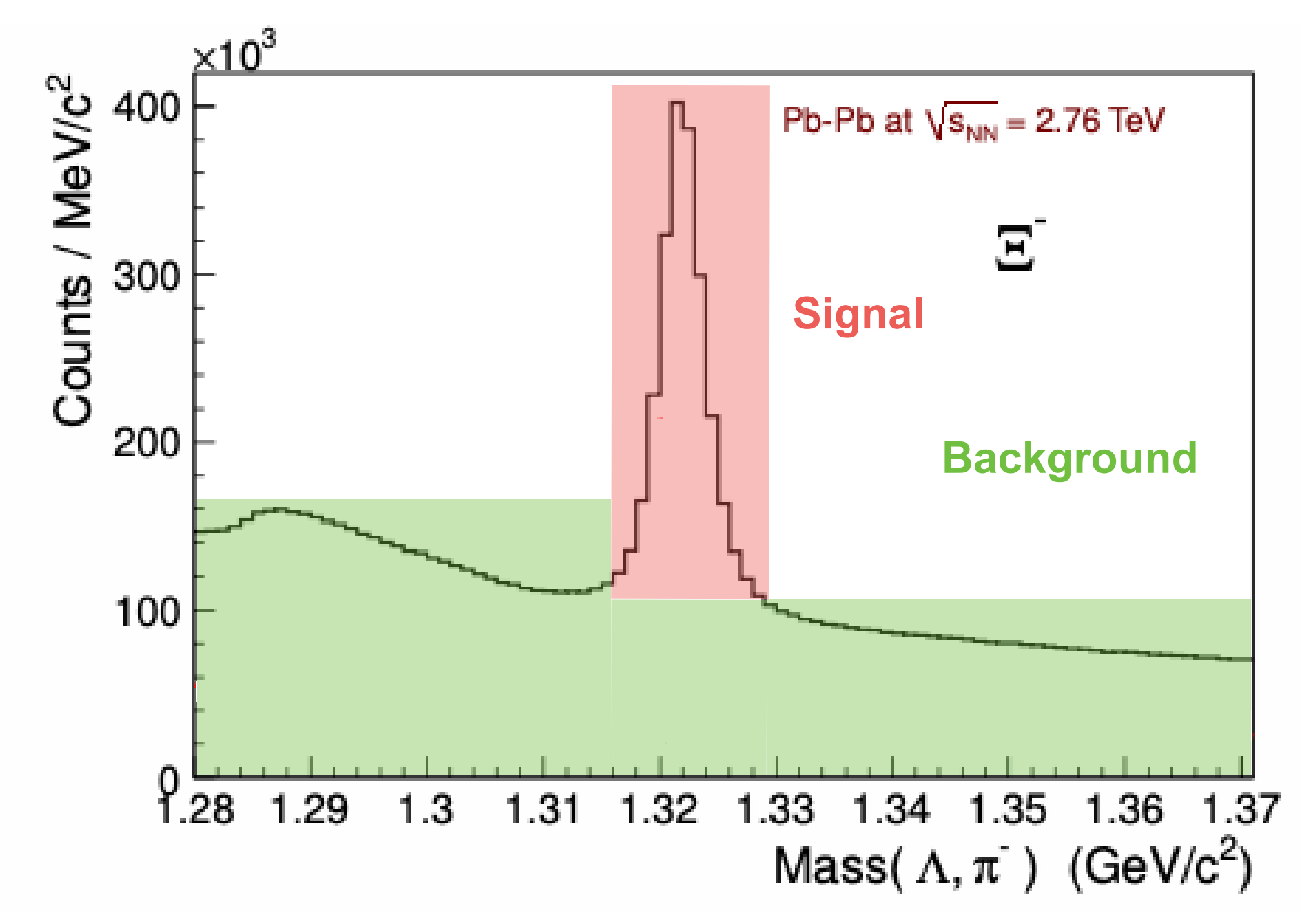

Solo alcune delle entrate dell'istogramma corrispondono a vere particelle, dal cui decadimento abbiamo ricostruito le figlie.

Queste sono contenute nel «picco di segnale», vicino al vero valore di massa. Il resto delle entrate corrisponde a particelle inesistenti, di fondo, ottenute combinando tracce positive e negative che non sono prodotte nel decadimento

| □ - < >                                                                        | alice-web-mast                            | erclass.app.cern.ch |                 | 1 🎟 🕑 ک        | ) 🗅 🖞 +        |
|--------------------------------------------------------------------------------|-------------------------------------------|---------------------|-----------------|----------------|----------------|
| IIII INFN ~ CERN ~ ALICE ~ CEPIC ~                                             | 🖓 🗁 Poliba 🗸 📄 Uniba 🗸 🌔 Microsoft Offic  | e 🎫 Synology 🌀 Goo  | gle 🙂 Dropbox ( | iCloud 🛛 🖁 Rep | 💡 Fb 📵 YT 🗁 T  |
| M G keynot 🧏 Keynot 💽 GitHub 🍺                                                 | Tutorial 🔂 Creatin 🏹 Getting              | Part Bo             | UTS OB          | 💽 Techni       | 🖸 https:// 🛛 🔼 |
| CERN Accelerating science                                                      |                                           |                     |                 |                |                |
| ≡ ALICE Masterclass                                                            |                                           |                     |                 |                |                |
| Histogram Selector                                                             |                                           |                     |                 |                |                |
| Select particle type Select collision & centrality Lambda pp 0% Open histogram |                                           |                     |                 |                |                |
|                                                                                |                                           | Sector Di           |                 |                |                |
| Histogram Display                                                              |                                           | Results             |                 |                |                |
| SE 50 -                                                                        |                                           | Туре                | Collision       | Centrality     | Si             |
|                                                                                |                                           |                     |                 |                | items pe       |
| 35 -                                                                           |                                           |                     |                 |                |                |
| 30 -                                                                           |                                           |                     |                 |                |                |
| 25 -                                                                           |                                           |                     |                 |                |                |
| 15 -                                                                           |                                           |                     |                 |                |                |
| 10 -                                                                           |                                           |                     |                 |                |                |
| 5 - J                                                                          | hand and a test to the state state of the |                     |                 |                |                |
|                                                                                |                                           |                     |                 |                |                |
|                                                                                | Invariant Mass (GeV/c <sup>2</sup> )      |                     |                 |                |                |
| Fit Selector                                                                   |                                           |                     |                 |                |                |
| Signal 1 1.03                                                                  | 1.97 2                                    |                     |                 | Fit            |                |
| Backg. 1.02                                                                    | 1.91 2                                    |                     |                 | Accept         | 1              |
|                                                                                |                                           |                     |                 |                |                |
|                                                                                |                                           |                     |                 |                |                |
| Modificato ali inter                                                           | valli di macca in                         | varianta            | noi au          |                | cnottot        |
| woundate gir inter                                                             | vaiii ui iiid55d iii                      | valialite           | nei qu          | all VI d       | speriale       |
| trovare le vere can                                                            | didate (il picco                          | di segna            | le) e q         | uelle n        | on vere        |

fondo combinatorio) e procedete cliccando su "Fit".

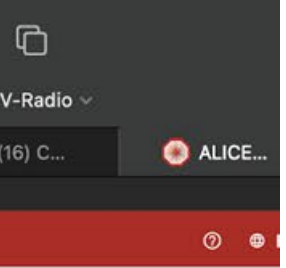

| ignal     |        |   |   |   |   |
|-----------|--------|---|---|---|---|
| r page: 5 | 0 of 0 | K | ¢ | > | 3 |

# e di (il

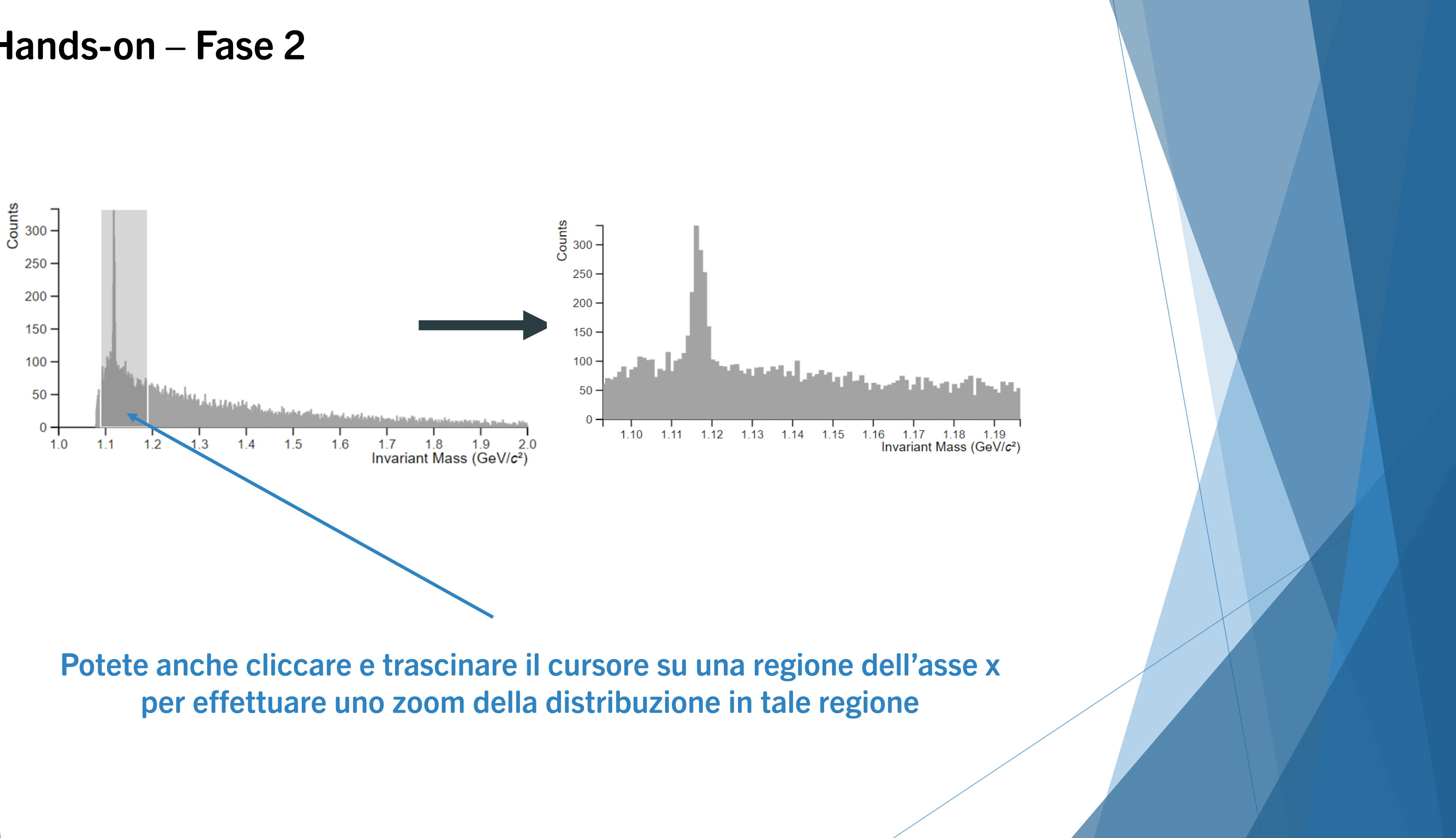

| □ ~ < > alice-web-                                                              | masterclass.app.cer       | rn.ch                | C @ III @ C           | ф + Ф             |
|---------------------------------------------------------------------------------|---------------------------|----------------------|-----------------------|-------------------|
| :::: 🗀 INFN ~ 🗀 CERN ~ 🗀 ALICE ~ 📄 EPIC ~ 📄 Poliba ~ 📄 Uniba ~ 🏠 Microsof       | Office <b>55</b> Synology | y 🌀 Google 😝 Dropbox | 💼 iCloud 🔣 Rep 🥐 Fb 🧧 | 🔰 YT 📋 TV-Rad     |
| M 🕞 keynot 🦹 Keynot 💽 GitHub 🍖 Tutorial 🍖 Creatin 🎼 Get                         | ing 🧖 Part                | Bo 🦊 ITS OB          | C Techni C https://   | 🧰 🚺 (16) C        |
| CERN Accelerating science                                                       |                           |                      |                       |                   |
| ■ ALICE Masterclass                                                             |                           |                      |                       |                   |
| Histogram Selector                                                              |                           |                      |                       |                   |
| Select particle type Select collision & centrality<br>Kaon pp 0% Open histogram |                           |                      |                       |                   |
| Histogram Display                                                               | Results                   |                      |                       |                   |
| 2 45 - Tot                                                                      | : 954 Type                | Collision            | Centrality            | Signa             |
| 5 40 - Signal: 4                                                                | 3 ± 5 Lambda              | рр                   | 0%                    | 285               |
| )<br>35 – Backgroun                                                             | : 471                     |                      |                       | Items per page: 5 |
| 30 –                                                                            | 4967                      |                      |                       |                   |
| 25 –                                                                            | 0036                      |                      |                       |                   |
| 20 -                                                                            |                           |                      |                       |                   |
| 15 -                                                                            |                           |                      |                       |                   |
| 10 -                                                                            |                           |                      |                       |                   |
|                                                                                 |                           |                      |                       |                   |
| 0                                                                               |                           |                      |                       |                   |
| Invariant Mass (GeV/c <sup>2</sup> ),V,                                         |                           |                      |                       |                   |
| Fit Selector                                                                    |                           |                      |                       |                   |
| Signal 0 0.42 0.54                                                              | 1                         |                      | Fit                   |                   |
| Backg. 0 0.31 0.86                                                              |                           |                      | Accept                |                   |
|                                                                                 |                           |                      |                       |                   |

Se siete contenti del fit (sia il picco, sia il resto della distribuzione, sono ben riprodotti) "accettate" il valore trovato.

In "Results", otterrete il conteggio delle particelle di segnale ricostruite sul campione di dati analizzato. Poi ripetete l'operazione per le altre centralità.

![](_page_27_Picture_4.jpeg)

![](_page_28_Figure_1.jpeg)

![](_page_29_Figure_1.jpeg)